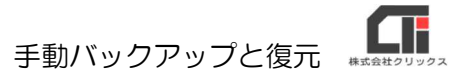

## 手動バックアップと復元

(※『API申請』・『事跡管理』・『変形労働時間制年間カレンダ作成』の機能をご利用の場合は、子機のパソコンの交換の場合でも「arins」フォルダのデータ移行を行ってください。)

## 【手動バックアップ】

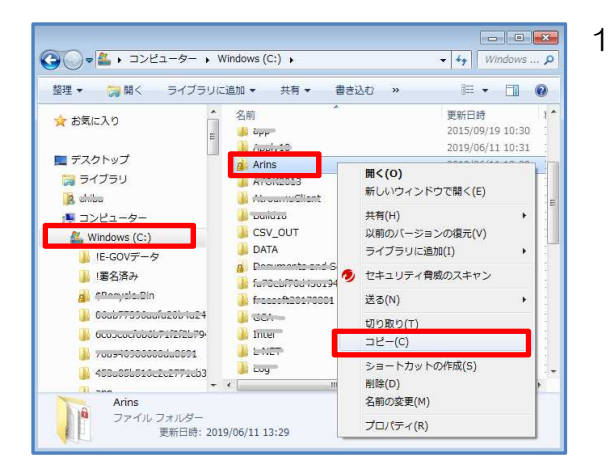

ろうむ inOne を終了します。 (複数台ご利用の場合は、全てのパソコンのろう む inOne を終了します。)

親機のパソコンでエクスプローラーを立ち上げ、 「C ドライブ (Windows(C:))」の 「Arins」フォルダを右クリックし、 [コピー]をクリックします。

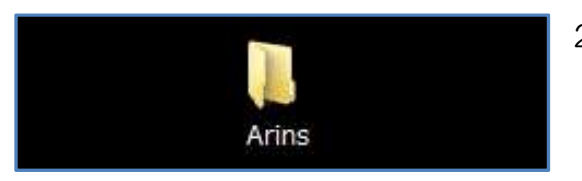

 コピーした「Arins」フォルダがバックアップデー タとなりますので、USB などに保管してください。

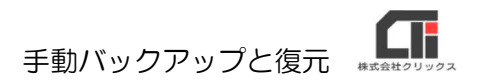

## 【復元】

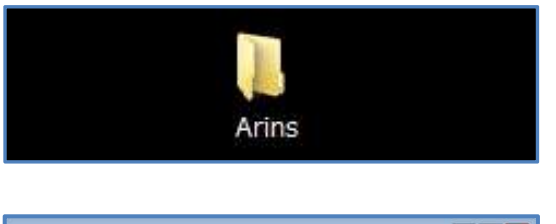

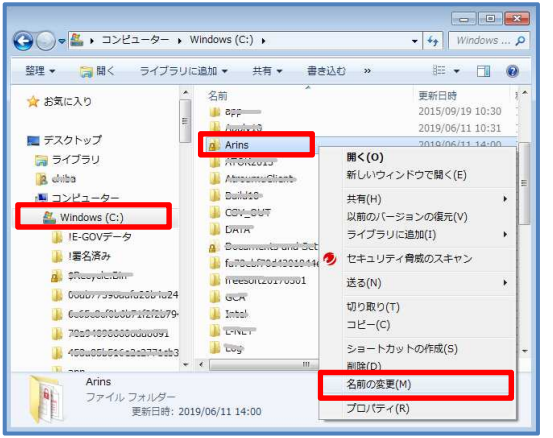

- 1 バックアップデータ「Arins」フォルダを用意しま す。
- ろうむ inOne を終了します。
  (複数台ご利用の場合は、全てのパソコンのろうむ inOne を終了します。)

親機のパソコンでエクスプローラーを立ち上げ、 「Cドライブ (Windows(C:))」の「Arins」 フォルダを右クリックし、[名前の変更]をクリッ クし、「Arins」の名前の先頭に文字を付け加えま す。

例:20190611Arins (先頭に作業を行なった日付を入力する。)

《※親機に元々あったデータ(「Arins」フォルダ)を削除してもいい場合は、[名前の変更]ではなく、[削除]をしていただいても構いません。》

| 使用中0 | Dフォルダー 💽                                       |
|------|------------------------------------------------|
| Â    | 別のプログラムがこのフォルダーまたはファイルを開いているので、操作を<br>完了できません。 |
|      | フォルダーまたはファイルを閉じてから再実行してください。                   |
|      | Arins<br>作成日時: 2015/09/24 11:17                |
|      | 再試行(R) キャンセル                                   |

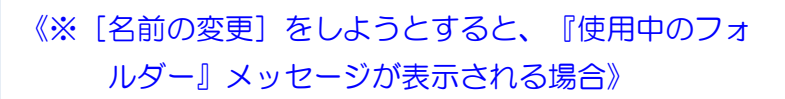

親機のパソコンを再起動し、再度[名前の変更] を行なってください。

| 🕙 📲 , コンピューター , W                                                                                                    | indows (C:) 🔹                                                                                                    | • • • • Windows P                                                                                                    |  |
|----------------------------------------------------------------------------------------------------|----------------------------------------------------------------------------------------------------|----------------------------------------------------------------------------------------------------|--|
| 2種・ 🧊着く ライブラリに                                                                                                    | 急加 * 共有 * 書き込む »                                                                                                    | # • E •                                                                                                    |  |
| 🖈 お気に入り                                                                                                    | 28                                                                                                    | 更新日時 1*                                                                                                    |  |
| ■ デスクトップ                                                                                                    | 20190611arins                                                                                                    | 2019/06/11 1*                                                                                                    |  |
| 3 ライブラリ<br>え chilau<br>ほ コンピューター<br>_ Windows (C:)                                                                                                    | cyp  dpp/s0  dpp/s0  down  Anocoso  Anocoso  Anocoso                                                                                                    | 2015/09/11<br>2019/0<br>2015<br>2018/12<br>2018/12                                                                                                    |  |
| IE-G0/F9  IEE/370  IEE/370  SFRoydol/00  SfRoydol/00  Cobin1005aufu000-tu04  Cobin1005aufu000-tu04  Cobin1005aufu000-tu04  Cobin1005aufu000-tu04  Scobin1005aufu000-tu04  Sobi05165662u0776ub3 | Andeo  Conjector  Conjector  Data  Desta  Desta  Desta  Single.com  Single.com  Single.com  Single.com  Single.com  Single.com  Single.com  Teact   Teact  Teact | 2019/06/10<br>2019/06/11<br>2019/06/11<br>2019/07/14<br>2019/07/14<br>2019/07/14<br>2019/07/14<br>2019/07/14<br>2019/07/16<br>2019/07/16<br>2019/07/16<br>2019/07/16 |  |

3 親機の「Cドライブ (Windows(C:))」に バックアップの「Arins」をドラッグ&ドロップし て入れます。

ろうむ inOne を起動すると、バックアップのデータ に切り替わります。

以上です。